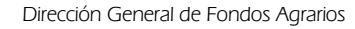

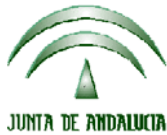

Versión 14.4.0

#### CONSEJERIA DE AGRICULTURA, PESCA Y MEDIO AMBIENTE ACTUALIZACIÓN A LA

# <u>VERSIÓN 14.4.0</u>

# INTRODUCCIÓN

La Dirección General de Fondos Agrarios de la Consejería de Agricultura, Pesca y Medio Ambiente de la Junta de Andalucía ha desarrollado la actualización del programa PAC 2013 aportando las siguientes mejoras y correcciones:

Módulo de incidencias.

# PROCEDIMIENTO DE LA ACTUALIZACIÓN.

Antes de actualizar se recomienda hacer una copia de seguridad de la base de datos:

Utilidades  $\rightarrow$  Copia de Seguridad  $\rightarrow$  Hacer copia de seguridad

#### Esta actualización se compone del siguiente archivo:

## Pac2013.exe

### comprimido en el archivo "pac2013v1440.exe"

- 1. Ejecutar el archivo pac2013v1440.exe
- 2. Especificar dónde estará ubicado el ejecutable del programa (Pac2013.exe) en "Destination Folder" pulsando el botón "Browse" (se ofrece por defecto "C:\Archivos de programa\Pac 2013").
- 3. Pulsar el botón "Install".
- 4. Destino del archivo Pac2013.exe -> Carpeta de instalación del programa (normalmente C:\Archivos de programa\Pac2013)

Cuando se ejecute el programa PAC2013 tras haber ejecutado el archivo de actualización, el propio programa completará el proceso de actualización de la base de datos, por lo que aparecerá en pantalla una barra de progreso titulada "Actualizando base de datos a versión 14.4.0". Este proceso es complejo y puede tardar unos minutos.